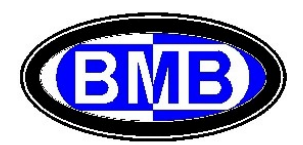

# Conexão Ethernet TCP/IP com PLC

A conexão Ethernet TCP/IP ao PLC é realizada por meio da Placa de Comunicação WIZ107SR-RS232 (Instalada no PLC) e cabo de comunicação com "Conexão Direita" e conector RJ45:

### Conexão Direita

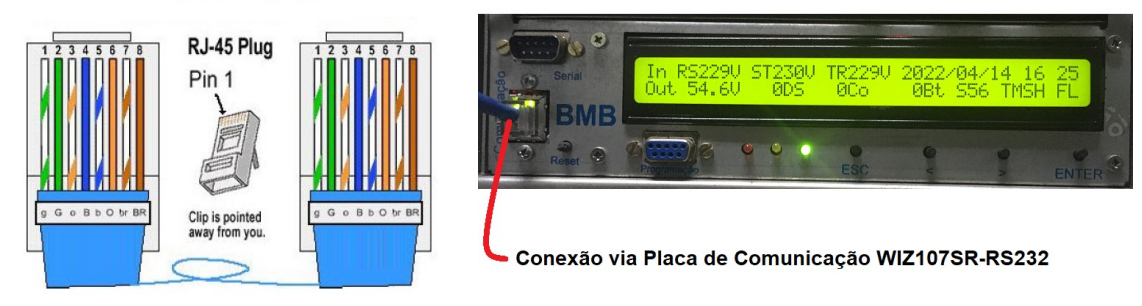

### A) Acesso Remoto

Com conexão Ethernet entre PC (Windows 7  $\Leftrightarrow$  10) e PLC, iniciar o Programa BMB GPR Access.exe, na Tela Inicial digitar o IP e Porta (Padrões: IP 192.168.0.30 e Porta 5000) e apertar a tecla "Conectar" (Fig. a). Para alterar o endereço IP da Wiznet ver o Ponto "C" (Pag. 10).

| BMB GPR Access                                                                                                    |                                                                                                    |                                                                                                    |                                                                                                    |                                                                                                    | – 🗆 X                                                                                                    |
|----------------------------------------------------------------------------------------------------|----------------------------------------------------------------------------------------------------|----------------------------------------------------------------------------------------------------|----------------------------------------------------------------------------------------------------|----------------------------------------------------------------------------------------------------|----------------------------------------------------------------------------------------------------|
| GPR<br>Serial:<br>Firmware:<br>Tabela: () AC1 () FA2                                                                                              | Retificadores<br>Monitorados: 32<br>Instalados: 4<br>Ativos: 4<br>Desl. Seletivo<br>Efic. Mín: 99 %<br>Bt.Ef.Min: SIM<br>Efic. Op: 60<br>Saída UR: 60 | Entrada<br>220:127 FF 60Hz<br>Pwr: 2000W<br>RS: 220V 20A<br>ST: 220V 20A<br>TR: 220V 20A<br>Exaustores<br>Fan1: 2000 RPM<br>Fan2: 2000 RPM | Saída<br>Tensão: 54.4<br>Retif: 54.4<br>Consum: 30A<br>Banco1: 30A<br>Banco2: 30A<br>Banco3: 30A<br>Banco4: 30A<br>Estado: FL | Teste de Bateria<br>Habilitado:<br>Tensão: V<br>Duração: Min.<br>Repetição: Dias<br>Autonomia Residual:<br>000ms para do-ou<br>Conexão GPR<br>IP: 192.168.0.30 | Temperaturas<br>Baterias: 25.6<br>Sensor 1: 25.6<br>Sensor 2: 25.6<br>Sensor 3: 25.6<br>Sensor 4: 25.6<br>Lítios: 25.6<br>Retific.: 25.6<br>Atualizar |
| O PWM O MSH O AC2                                                                                                    | Login:                                                                                                    | GPR Time:                                                                                                    | EStudor TE                                                                                                    | Porta: 5000                                                                                                    | Conectar                                                                                                    |
| Eventos<br>Predefinidos<br>Temperatura<br>Definidos<br>Relés<br>Enengia<br>Baterias<br>Retificadores<br>Alarmes<br>Histórico<br>Senhas<br>Conexão |                                                                                                    |                                                                                                    |                                                                                                    | 1) Digi<br>2) Ape                                                                                                    | tar IP e Porta<br>ertar Conectar                                                                                                    |

Fig. a

| File name          | Date          | Pagina / Page | Cod :           |
|--------------------|---------------|---------------|-----------------|
| Conexão_Remota_PLC | 29 Abril 2022 | 1 de 1        | AAMAGA909052750 |

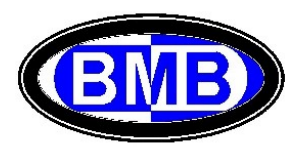

Atenção: Durante o acesso remoto não é possível navegar localmente nos Menus do PLC por meio das teclas, portanto, se tiver um cabo de rede já conectado ao PLC, antes de navegar localmente com as teclas é necessário desconecta-lo e, terminada a atividade local, conecta-lo novamente para permitir a navegação remota.

Uma vez que for conseguida a conexão a tecla "Conectar", que foi apertada para iniciar a conexão, mudará para verde com a escrita "Conectado", ver Fig. b:

| SPR                                  | Instalados: 5<br>Ativos: 5<br>Desl. Seletivo<br>Efic. Mín: 0 %<br>Bt.Ff.Min: NÃO | Pwr: 2.05kW<br>RS: 230.7V 8.9A<br>ST: 232.4V 8.8A<br>TR: 231.8V 0.0A | Retif: 35.5A<br>Consum: 35.6A<br>Banco1: 0.0A<br>Banco2: 0.0A | Tensão: 46.0 V<br>Duração: 5 Min.<br>Repetição: 30 Dias<br>Autonomia Residual:<br>0H5 para 42 0V | Temperaturas<br>Baterias: 24.0°C<br>Sensor 1: 24.3°C<br>Sensor 2: 12.9°C<br>Sensor 3: 10.8°C<br>Sensor 4: 11.4°C<br>Lítios: 25.0°C<br>Retific: 25.6 |  |  |
|--------------------------------------|----------------------------------------------------------------------------------|----------------------------------------------------------------------|---------------------------------------------------------------|--------------------------------------------------------------------------------------------------|----------------------------------------------------------------------------------------------------|--|--|
| Firmware: S56<br>Tabela: 🔿 AC1 🔿 FA2 | Efic. Op: 14%<br>Saída UR: 35.5A                                                 | Fan1: 1770 RPM<br>Fan2: 1710 RPM                                     | Banco3: 0.0A<br>Banco4: 0.0A<br>Estado: FL                    | Conexão GPR<br>IP: 192.168.0.30                                                                  | Atualizar                                                                                                    |  |  |

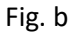

Será possível ler agora, no display do PC, todas as informações e medições do Sistema de Retificadores (SR) gerenciado pelo PLC, mostradas localmente no display deste último e descritas no Manual conforme a seguir (Fig. b). O significado das informações contidas nas telas do acesso remoto são exatamente as mesmas disponíveis localmente acessando o PLC manualmente. Ou seja, via acesso remoto é possível visualizar todas as informações acessíveis localmente no PLC.

<u>Informações Gerais do SR</u>: Após clicar na tecla "Atualizar" é possível ler em tempo real, todas as informações da Tela Inicial, do Menu 3.1 e do Menu 6, quais (começando por esquerda):

- Numero Serial PLC;
- Firmware instalado;
- Tabela de Configuração selecionada;
- Numero de URs a ser monitoradas, Instaladas e Ativas;
- Se está operando o Desligamento Seletivo (DS);
- Tipologia de Entrada AC escolhida;
- Tensão, Potencia e Correntes de Entrada e Saida do SR;

| File name          | Date          | Pagina / Page | Cod :           |
|--------------------|---------------|---------------|-----------------|
| Conexão_Remota_PLC | 29 Abril 2022 | 2 de 2        | AAMAGA909052750 |

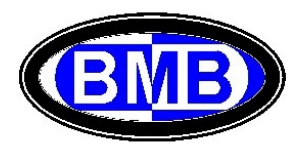

- Corrente Consumidores e Baterias;
- Estado do SR;
- RPM das FANs;
- Se está atuando o Teste Baterias;
- > Temperatura de todas as Sondas de Temperatura;
- Data e Hora;

## Eventos (Menu 4):

Selecionando a tecla "Ev. Pre Def." se acessará a todas as informações dos eventos da Família 1 (Fig. c):

| 1 BMB GPR Access                                                                |                                                                                                    |                      |                                                                                                    |        |                                                            |                                                                                                    |        |        |                                                                                                    | 0 <del>7</del> | - 🗆    | × |
|---------------------------------------------------------------------------------|----------------------------------------------------------------------------------------------------|----------------------|----------------------------------------------------------------------------------------------------|--------|------------------------------------------------------------|----------------------------------------------------------------------------------------------------|--------|--------|----------------------------------------------------------------------------------------------------|----------------|--------|---|
| GPR<br>Serial: 20220307511<br>Firmware: 556<br>Tabela: AC1 FA2<br>@ PWM MSH AC2 | Retificadores<br>Monitorados: 5<br>Instalados: 5<br>Ativos: 2<br>Desl. Seletivo<br>Efic. Mín: 70 %<br>Bt.Ef.Min: NÃO<br>Efic. 0p: 35%<br>Saída UR: 35.4A<br>Login: TRANCADO |                      | RetificadoresEntradaSaídaMonitorados:5220:127 FF 60HzTensão:54.Instalados:5Pwr:2.04kWRetif:35.Ativos:2232.306 V 8.9AConsum:35.Desl. SeletivoST:232.4V 0.0ABancol:0.0Bt.Ef.Min:NÃOFan1:1770 RPMBancol:0.0Efic. Op:35%Fan1:1770 RPMBancol:0.0SaídaUR:35.4AGPR Time:22/04/2022-17:42 |        | 54.9V<br>35.4A<br>35.4A<br>0.0A<br>0.0A<br>0.0A<br>FL<br>2 | Teste de Bateria<br>Habilitado: Não<br>Tensão: 46.0 V<br>Duração: 5 Min.<br>Repetição: 30 Dias<br>Autonomia Residual:<br>0Hs para 42.0V<br>Conexão GPR<br>IP: 192.168.0.30<br>Porta: 5000 |        |        | Temperaturas<br>Baterias: 24.0°C<br>Sensor 1: 24.2°C<br>Sensor 2: 12.4°C<br>Sensor 3: 10.8°C<br>Sensor 4: 11.4°C<br>Lítios: 25.0°C<br>Retific.: 25.6<br>Atualizar<br>Conectado |                |        |   |
| Eventos                                                                         | N°                                                                                                    | Descrição            | Relé1                                                                                                    | Estado | Relé2                                                      | Estado                                                                                                    | Alarme | Início | Valor                                                                                                    | Fim            | Valor  | ^ |
| Predefinidos                                                                    | 01                                                                                                    | Defeito Supervisão   | 10                                                                                                    | NA     | 00                                                         | NA                                                                                                    | Y      | >      | 0.0                                                                                                    | <              | 0.0    |   |
| Temperatura                                                                     | 02                                                                                                    | Defeito Retificador  | 11                                                                                                    | NF     | 00                                                         | NA                                                                                                    | Y      | >      | 0.0                                                                                                    | <              | 0.0    |   |
| remperacura                                                                     | 03                                                                                                    | Bateria em descarga  | 13                                                                                                    | NF     | 00                                                         | NA                                                                                                    | P      | >      | 0.9A                                                                                                    | <              | 49.0V  |   |
| Definidos                                                                       | 04                                                                                                    | Fusível Interrompido | 14                                                                                                    | NF     | 00                                                         | NA                                                                                                    | Y      | >      | 0.0                                                                                                    | <              | 0.0    |   |
| Relés                                                                           | 05                                                                                                    | Tensão Saída Alta    | 00                                                                                                    | NF     | 00                                                         | NA                                                                                                    | Y      | >      | 61.0V                                                                                                    | <              | 61.0V  |   |
|                                                                                 | 06                                                                                                    | Tensão Saída Baixa   | 00                                                                                                    | NF     | 00                                                         | NA                                                                                                    | Y      | <      | 46.0V                                                                                                    | >              | 46.0V  |   |
| _ Energia                                                                       | 07                                                                                                    | Abertura PLD         | 02                                                                                                    | NF     | 00                                                         | NF                                                                                                    | Y      | <      | 44.8V                                                                                                    | >              | 46.0V  |   |
|                                                                                 | 08                                                                                                    | Abertura PLD2        | 00                                                                                                    | NF     | 00                                                         | NF                                                                                                    | N      | <      | 44.8V                                                                                                    | >              | 46.0V  |   |
| Baterias                                                                        | 09                                                                                                    | Abertura LVD         | 01                                                                                                    | NF     | 00                                                         | NF                                                                                                    | Y      | <      | 42.0V                                                                                                    | >              | 46.0V  |   |
| Retificadores                                                                   | 10                                                                                                    | Falta de Rede        | 12                                                                                                    | NF     | 00                                                         | NF                                                                                                    | Y      | >      | 0.0                                                                                                    | <              | 0.0    |   |
|                                                                                 | 11                                                                                                    | CA Anormal           | 00                                                                                                    | NF     | 00                                                         | NA                                                                                                    | Y      | <      | 187.0V                                                                                                    | >              | 253.0V |   |
| _Ativ: 1 Hist: 4                                                                | 12                                                                                                    | Carga Bateria        | 00                                                                                                    | NF     | 00                                                         | NA                                                                                                    | N      | >      | 0.0                                                                                                    | <              | 0.0    |   |
|                                                                                 | 13                                                                                                    | Teste Baterias       | 00                                                                                                    | NF     | 00                                                         | NA                                                                                                    | P      | >      | 0.0                                                                                                    | <              | 0.0    |   |
| Alarmes                                                                         | 14                                                                                                    | Autonom. Bat. Insuf. | 00                                                                                                    | NF     | 00                                                         | NA                                                                                                    | N      | <      | 4.0H                                                                                                    | >              | 4.0H   |   |
| Histópico                                                                       | 15                                                                                                    | Bateria Desligada    | 28                                                                                                    | NF     | 00                                                         | NA                                                                                                    | Y      | >      | 0.0                                                                                                    | <              | 0.0    |   |
| HISCOPICO                                                                       | 16                                                                                                    | Al. Temp Alta Lítio  | 29                                                                                                    | NF     | 00                                                         | NA                                                                                                    | Y      | <      | 0.0V                                                                                                    | >              | 0.0V   |   |
|                                                                                 | 17                                                                                                    | Lítio Descarregada   | 30                                                                                                    | NF     | 00                                                         | NA                                                                                                    | Y      | >      | 0.0V                                                                                                    | <              | 0.0V   |   |
| Conhos                                                                          | 18                                                                                                    | Pre-Al. Baixa VDC    | 00                                                                                                    | NF     | 00                                                         | NA                                                                                                    | P      | <      | 47.0V                                                                                                    | >              | 47.0V  |   |
| Senhas                                                                          | 19                                                                                                    | Pre-Al. Alta VDC     | 00                                                                                                    | NF     | 00                                                         | NA                                                                                                    | P      | >      | 58.5V                                                                                                    | <              | 58.5V  |   |
| Conexão                                                                         | 20                                                                                                    | Alarme. Alta IDC     | 00                                                                                                    | NF     | 00                                                         | NA                                                                                                    | Y      | >      | 250.0A                                                                                                    | <              | 250.0A |   |
|                                                                                 | 21                                                                                                    | Al Com Bat Lítio     | 17                                                                                                    | NF     | 00                                                         | NA                                                                                                    | P      | >      | 0.0%                                                                                                    | <              | 0.0%   | ~ |

(Fig. c)

| File name          | Date          | Pagina / Page | Cod :           |
|--------------------|---------------|---------------|-----------------|
| Conexão_Remota_PLC | 29 Abril 2022 | 3 de 3        | AAMAGA909052750 |

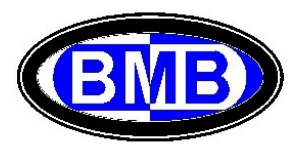

# Clicando nas teclas "Temperatura" ou "Definidos" se acessarão todas as informações dos eventos da Família 2 (Fig. d) ou Família 3 (Fig. e):

| BMB GPR Access      |    |                      |                 |        |               |       |                 |              |      |      | - 0            | × |
|---------------------|----|----------------------|-----------------|--------|---------------|-------|-----------------|--------------|------|------|----------------|---|
|                     | R  | etificadores         | Entrada         |        | Saída         |       | Teste de Ba     | ateria       |      | Tem  | peraturas      |   |
|                     | M  | onitorados: 5        | 220:127 FF 60Hz |        | Tensão: 54.9V |       | Habilitado: Não |              |      | Bat  | erias: 24.0°C  |   |
|                     | I  | nstalados: 5         | Pwr: 2.0        | 3kW    | Retif: 3      | 5.2A  | Tensão:         | 46.0         | V    | Sen  | isor 1: 24.3°C |   |
|                     | A  | tivos: 2             | RS: 230.7       | A8.8 V | Consum: 3     | 5.5A  | Duração:        | 5            | Min. | Sen  | ISOF 2: 12.4°C |   |
|                     | D  | esl. Seletivo        | ST: 232.1       | / 8.8A | Banco1: 6     | A9.0A | Repetição:      | 30           | Dias | Sen  | ISOP 4: 11.4°C |   |
| GPR                 | E  | fic. Mín: 70 %       | TR: 231.7       | 0.0A   | Banco2: 6     | 0. 0A | Autonomia       | Residu       | al:  | Lít  | ios: 25.0°C    |   |
| Serial: 20220307511 | B  | t.Ef.Min: NÃO        | Exaustores      | 5      | Ranco3 ·      | 04    | 0Hs par         | a 42.0       | V    | Ret  | ific.: 25.6    |   |
| Firmware: S56       | E  | fic. Op: 35%         | Fan1: 177       | Ø RPM  | Banco4: 6     | 00    | Conevão GP      | ,            |      |      |                |   |
| Tabela: O AC1 O FA2 | S  | aída UR: 35.2A       | Fan2: 171       | 0 RPM  | Estado: E     |       | TD: 102.1       | 60 0 0       | 0    |      | Atualizar      |   |
| PWM OMSH OAC2       | 10 | ogin: TRANCADO       | GPR Time:       | 22/04/ | 2022-17:43    |       | Porta: 500      | 08.0.5<br>90 | 0    |      | Conectado      |   |
|                     |    | 6111                 |                 |        |               |       |                 |              |      |      |                | _ |
| Eventos             | N° | Descrição            | Relé1           | Estado | Alarme        | Sonda | Início          | °C           | Fim  | °C   |                | ~ |
| Predefinidos        |    | Acion Kit FAN1       | 15              | NE     | N             | 01    |                 | 23.0         |      | 20.0 |                |   |
|                     | 82 | Evento não utilizado | 60              | NE     | N             | 01    |                 | 27.0         |      | 23.0 |                |   |
| Temperatura         | 03 | Evento Indisponivel  | 00              | NE     | N             | 01    |                 | 27.0         | <    | 23.0 |                |   |
| Definidos           | 94 | Evento não utilizado | 00              | NE     | N             | 01    |                 | 27.0         |      | 23.0 |                |   |
|                     | 05 | Acion, Kit FAN2      | 16              | NE     | N             | 01    |                 | 23.0         | <    | 20.0 |                |   |
| Relés               | 06 | Evento não utilizado | 00              | NE     | N             | 01    |                 | 27.0         | <    | 23.0 |                |   |
|                     | 07 | Evento Indisponivel  | 00              | NF     | N             | 01    |                 | 27.0         | <    | 23.0 |                |   |
| Energia             | 08 | Evento não utilizado | 00              | NF     | N             | 01    | L >             | 27.0         | <    | 23.0 |                |   |
| Baterias            | 09 | Alta Temp. Gab. SRs  | 07              | NF     | Y             | 01    | L >             | 50.0         | <    | 48.0 |                |   |
|                     | 10 | Alta Temp. Gab. Adic | 60              | NF     | N             | 02    | 2 >             | 35.0         | <    | 33.0 |                |   |
| Retificadores       | 11 | Alta Temp. Sonda 3   | 00              | NF     | N             | 03    | 3 >             | 50.0         | <    | 48.0 |                |   |
|                     | 12 | Alta Temp. Sonda 4   | 00              | NF     | N             | 04    | 1 >             | 50.0         | <    | 48.0 |                |   |
| ALIV: 1 HISL: 4     | 13 | Alta Temp. Baterias  | 18              | NF     | Y             | 06    | ) >             | 70.0         | <    | 55.0 |                |   |
| Alarmes             | 14 | Evento Indisponivel  | 00              | NF     | N             | 04    | 1 >             | 27.0         | <    | 23.0 |                |   |
|                     | 15 | Evento Indisponivel  | 00              | NF     | N             | 04    | 1 >             | 27.0         | <    | 23.0 |                |   |
| Histórico           | 16 | Plena Potencia FANs  | 20              | NF     | N             | 01    | L >             | 27.0         | <    | 23.0 |                |   |
|                     | 17 | Temp Alta Bat. Lítio | 29              | NF     | N             | 00    | ) >             | 70.0         | <    | 55.0 |                |   |
|                     | 18 | Evento Temporário 18 | 15              | NF     | N             | 04    | 1 >             | 27.0         | <    | 23.0 |                |   |
| Senhas              | 19 | Evento Temporário 19 | 16              | NF     | N             | 04    | 1 >             | 27.0         | <    | 23.0 |                |   |
| Conexão             | 20 | Evento Temporário 20 | 00              | NF     | N             | 04    | 1 >             | 27.0         | <    | 23.0 |                |   |
|                     | 21 | Evento Temporário 21 | 00              | NF     | N             | 04    | 1 >             | 27.0         | <    | 23.0 |                | ~ |
|                     |    |                      |                 |        |               |       |                 |              |      |      |                |   |

(Fig. d)

| (1) BMB GPR Access                         |                                                                                                    | - 🗆 X                                                                                                    |
|--------------------------------------------|----------------------------------------------------------------------------------------------------|----------------------------------------------------------------------------------------------------|
| GPR<br>Serial: 20220307511<br>Einmunn: 556 | Retificadores     Entrada     Saída     Teste de Bateria       Monitorados:     5     220:127 FF 60Hz     Tensão:     55.0V     Habilitado:     Não       Instalados:     5     Pur:     2.04kW     Retif:     35.6A     Habilitado:     Não       Ativos:     5     RS:     230.8V 8.9A     Consum:     35.6A     Duração:     5     Min.       Desl.     Seletivo     51:     232.1V 8.8A     Banco1:     0.6A     Repetição:     30     Dias       Efic.     Min:     70 %     TR:     232.1V 0.0A     Banco3:     0.0A     0Hs para 42.0V | Tempenaturas<br>Baterias: 24.0°C<br>Senson 1: 24.3°C<br>Senson 2: 12.4°C<br>Senson 3: 10.8°C<br>Senson 4: 11.4°C<br>Lítios: 25.0°C<br>Retific.: 25.6 |
| Tabela: O AC1 O FA2                        | Saída UR: 35.6A Fan2: 1710 RPM Estado: EL TD: 192.168.0.30                                                                                                    | Atualizar                                                                                                    |
| PWM OMSH AC2                               | Login: TRANCADO GPR Time: 22/04/2022-17:45 Porta: 5000                                                                                                    | Conectado                                                                                                    |
| - Eventos                                  |                                                                                                    |                                                                                                    |
| Evencos                                    | Nº Descrição Relé1 Estado Alarme Pinos Estado                                                                                                    | ^                                                                                                    |
| Predefinidos                               | 01 Porta Aberta SRs 03 NF P 01 - 20 NA                                                                                                    |                                                                                                    |
| Temperatura                                | 02 Balizamento Noturno 04 NF P 03 - 22 NF                                                                                                    |                                                                                                    |
|                                            | 03 Djs Entrada Aberto 09 NF Y 11 - 30 NF                                                                                                    |                                                                                                    |
| Definidos                                  | 04 Djs Geral SE Aberto 09 NF Y 13 - 32 NF                                                                                                    |                                                                                                    |
| Relés                                      | • 05 Incêndio SRs 08 NF Y 09 - 28 NA                                                                                                    |                                                                                                    |
|                                            | 06 Defeito Inversor 00 NF N 02 - 21 NA                                                                                                    |                                                                                                    |
| _Energia                                   | 07 UR Removida 00 NF N 04 - 23 NA                                                                                                    |                                                                                                    |
|                                            | 08 Bateria Removida 17 NF Y 06 - 25 NA                                                                                                    |                                                                                                    |
| Baterias                                   | 09 Reserva 3 00 NF N 08 - 27 NA                                                                                                    |                                                                                                    |
| Retificadores                              | 10 Porta Aberta Adicion 00 NF N 12 - 31 NA                                                                                                    |                                                                                                    |
|                                            | 11 Evento não utilizado 00 NF N 07 - 26 NF                                                                                                    |                                                                                                    |
| _Ativ: 1 Hist: 4                           | 12 Incêndio Adicional 00 NF N 16 - 35 NA                                                                                                    |                                                                                                    |
|                                            | 13 Defeito Ventilador 1 05 NF Y 07 - 26 NA                                                                                                    |                                                                                                    |
| Alarmes                                    | 14 Defeito Ventilador 2 06 NF Y 14 - 33 NA                                                                                                    |                                                                                                    |
| Histórico                                  | 15 Defeito AC1 Gab. SR 00 NF N 15 - 34 NF                                                                                                    |                                                                                                    |
| Iniscol ico                                | 16 Defeito ACZ Gab. SR 00 NF N 10 - 29 NF                                                                                                    |                                                                                                    |
|                                            | 1/ Evento nao utilizado 00 NF N 08 - 27 NF                                                                                                    |                                                                                                    |
| Senhas                                     | 18 Evento não utilizado 00 NF N 08 - 27 NF                                                                                                    |                                                                                                    |
|                                            | 19 Evento nao utilizado 00 NF N 02 - 21 NF                                                                                                    |                                                                                                    |
| Conexão                                    | 20 CONTROLE DET ACI SR 00 NF N 15 - 34 NF                                                                                                    |                                                                                                    |
|                                            | 21 CONTROLE DET AC1 Adc  00  NF  N  05 - 24  NA                                                                                                    | ×                                                                                                    |

(Fig. e)

| File name          | Date          | Pagina / Page | Cod :           |
|--------------------|---------------|---------------|-----------------|
| Conexão_Remota_PLC | 29 Abril 2022 | 4 de 4        | AAMAGA909052750 |

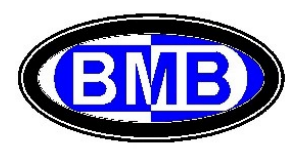

|                       | Boti           | ficadan  |           | Entrada             | Coldo                | Tor      | to do Potonio         | Tompo | naturas      |
|-----------------------|----------------|----------|-----------|---------------------|----------------------|----------|-----------------------|-------|--------------|
|                       | Moni           | itonados | еs<br>• с | Encrada             | Tensão: EE AV        | Ha Ha    | hilitado: Não         | Bate  | nias: 24 A°C |
|                       | Inst           | talados. | 5         | 220:127 FF 00H2     | Retif: 35 5A         | Te       | nsão: 46.0 V          | Sense | or 1: 24.3°C |
|                       | Ativ           | /05:     | 5         | PWP: 2.04KW         | Consum: 35.44        | Du       | ração: 5 Min.         | Sense | or 2: 12.4°C |
|                       | Des            | l. Selet | ivo       | ST: 231.9V 8.84     | Rancol: 0.04         | Re       | petição: 30 Dias      | Sense | or 3: 10.8°C |
| GPR                   | Efic           | c. Mín:  | 70 %      | TR: 231.8V 0.0A     | Banco2: 0.0A         | Au       | tonomia Residual:     | Líti  | DS: 25.0°C   |
| Serial: 20220307511   | Bt.B           | Ef.Min:  | NÃO       | Exaustores          | Banco2: 0.0A         |          | 0Hs para 42.0V        | Reti  | fic.: 25.6   |
| Firmware: S56         | Efic           | c. Op:   | 14%       | Fan1: 1800 RPM      | Bancos: 0.0A         | Con      | exão GDR              | _     |              |
| Tabela: O AC1 O FA2   | Saío           | da UR:   | 35.5A     | Fan2: 1710 RPM      | Estado: El           | TD       | 103 169 0 30          |       | Atualizar    |
| PWM      MSH      AC2 |                | TRAN     | CADO      | CDR Times 22        | ESCAUD. FL           | Dor      | ta: 5000              |       | Conectado    |
|                       | Logi           | n: TRAN  | CADU      | GPR Time: 22        | /04/2022-1/:40       | Por      | ta: 5000              |       | conectado    |
| - Eventos             |                |          |           |                     |                      |          |                       |       |              |
|                       | Relé           | Q.ta     |           | Eventos             |                      |          |                       | _     | _            |
| Predefinidos          | 01             | 1        | 1:09 A    | pertura LVD         |                      |          |                       | _     |              |
| Temperatura           | 02             | 1        | 1:07 A    | pertura PLD         |                      |          |                       | _     |              |
|                       | 03             | 1        | 3:01 Pc   | orta Aberta SRs     |                      |          |                       | _     |              |
| Definidos             | 04             | 1        | 3:02 Ba   | alizamento Noturno  |                      |          |                       |       |              |
| Relés                 | 05             | 2        | 1:31 De   | efeito Ventilador 1 | 3:13 Defeito Venti   | lador 1  |                       |       |              |
|                       | 06             | 2        | 1:32 De   | efeito Ventilador 2 | 3:14 Defeito Venti   | lador 2  |                       | _     | $\vdash$     |
| -Energia              | 07             | 1        | 2:09 A.   | Ita Temp. Gab. SRs  |                      |          |                       | _     | $\vdash$     |
|                       | 08             | 1        | 3:05 In   | ncendio SRs         |                      |          |                       | _     | $\vdash$     |
| Baterias              | 09             | 2        | 3:03 D    | js Entrada Aberto   | 3:04 DJS Geral SE    | Aberto   |                       | _     |              |
| Retificadores         | 10             | 1        | 1:01 00   | efeito Supervisao   |                      |          |                       |       | H-1          |
|                       | 11             | 1        | 1:02 0    | alta da Rada        |                      |          |                       |       |              |
| -Ativ: 1 Hist: 4      | 12             | 1        | 1.02 0    | atonia om doccanga  |                      |          |                       |       | H-1          |
|                       | 14             | 2        | 1.05 6    | usival Interporpida | 1:27 Defeite Abent   | UDA DI D | 1:20 Defeite Abertura | IVD   |              |
| Alarmes               | 14             | 2        | 2.01 4    | ion Kit FAN1        | 2:18 Evento Tempor   | ário 18  | 1.29 Dereito Abertura |       | -            |
|                       | 16             | 2        | 2.01 4    | tion Kit FAN2       | 2:10 Evento Tempor   | ário 19  |                       | -     | H            |
| Histórico             | 10             | 2        | 1.21 A    | Com Bat Litio       | 3:08 Bateria Remov   | ida      |                       | -     | H            |
| Historico             | 17             |          | ITTEL M   | Com Duc LICIO       | 5.00 Bacci Ia Reliot | 200      |                       |       | H-1          |
| Historico             | 17             | 1        | 2.13 4    | ta Temp, Baterias   |                      |          |                       |       |              |
| Senhas                | 17<br>18<br>19 | 1        | 2:13 A    | lta Temp. Baterias  |                      |          |                       |       |              |

# Menu Reles (Menu 4.4): Pela tecla Rele se acessa a lista associações Rele – Eventos:

(Fig. f)

# Menus Baterias (Menu 5): Pela tecla Baterias se acessa as informações Menus 5.1 e 5.2:

| 😻 BMB GPR Access                                                   |                                                                               |                                                                                                  |                                                                        |                                                                                                    |                                                                                                    |                                                                 |                                                                                                    |                                                             | - 0                                                                                                    | × |
|--------------------------------------------------------------------|-------------------------------------------------------------------------------|--------------------------------------------------------------------------------------------------|------------------------------------------------------------------------|----------------------------------------------------------------------------------------------------|----------------------------------------------------------------------------------------------------|-----------------------------------------------------------------|----------------------------------------------------------------------------------------------------|-------------------------------------------------------------|----------------------------------------------------------------------------------------------------|---|
| GPR<br>Serial: 20220307511<br>Firmware: 556<br>Tabela: 0.4C1 0.FA2 | Retif<br>Monit<br>Insta<br>Ativo<br>Desl.<br>Efic.<br>Bt.Ef<br>Efic.<br>Saída | icadores<br>orados:<br>lados: 5<br>s: 0<br>Seletivo<br>Mín: 0<br>.Min: NÃi<br>Op: 0%<br>UR: 0.0/ | Entr.<br>220:<br>Pwr:<br>RS:<br>ST:<br>% TR:<br>D Exau<br>Fan1<br>Fan2 | ada<br>127 FF 6<br>0.00kW<br>232.6V 0.<br>231.6V 0.<br>232.7V 0.<br>stores<br>: 1680 F<br>: 1620 F | Saída<br>Tensão:<br>Retif:<br>0A Consum:<br>0A Banco1:<br>0A Banco2:<br>8APM Banco3:<br>RPM Banco4:<br>Estado: | 50.6V<br>0.0A<br>29.1A<br>0.0A<br>-6.9A<br>-22.9A<br>0.0A<br>SC | Teste de Bateria<br>Habilitado: Não<br>Tensão: 46.0 V<br>Duração: 5 Min.<br>Repetição: 30 Dias<br>Autonomia Residual:<br>BHs para 42.0V<br>Conexão GPR<br>IP: 102.168.0.30 | Tempe<br>Bater<br>Senso<br>Senso<br>Senso<br>Lític<br>Retif | raturas<br>rias: 24.0°C<br>or 1: 24.3°C<br>or 2: 12.5°C<br>or 3: 10.8°C<br>or 4: 11.4°C<br>os: 25.0°C<br>ric.: 25.6 |   |
| ● PWM ○ MSH ○ AC2                                                  | Login:                                                                        | TRANCAD                                                                                          | GPR GPR                                                                | Time:                                                                                              | 22/04/2022-17:                                                                                                 | 57                                                              | Porta: 5000                                                                                                    | (                                                           | Conectado                                                                                                    |   |
| - Eventos                                                          |                                                                               |                                                                                                  |                                                                        |                                                                                                    |                                                                                                    |                                                                 |                                                                                                    |                                                             |                                                                                                    |   |
| Dends Circleton                                                    | VNom                                                                          | Bancos                                                                                           | C.Temp.                                                                | °C                                                                                                 | mv\°C                                                                                                    | Capacidade                                                      | Descrição                                                                                                    |                                                             |                                                                                                    |   |
| Predetinidos                                                       | 48                                                                            | FDDF                                                                                             | Y                                                                      | 25.0                                                                                               | 96.0                                                                                                    | 100                                                             | Bateria Padrão 100Ah                                                                                                    |                                                             |                                                                                                    |   |
|                                                                    | VBat                                                                          | Ib1                                                                                              | Ib2                                                                    | Ib3                                                                                                | Ib4                                                                                                    | Temp                                                            | Autonomia Residual                                                                                                    |                                                             |                                                                                                    |   |
| Definidos                                                          | 50.8                                                                          | 0.0                                                                                              | -7.2                                                                   | -21.9                                                                                              | 0.0                                                                                                    | 24.0                                                            | 8                                                                                                    |                                                             |                                                                                                    |   |
|                                                                    | V Carga                                                                       | V Float                                                                                          | V Aut                                                                  | IL                                                                                                 | IF                                                                                                    |                                                                 |                                                                                                    |                                                             |                                                                                                    |   |
| Relés                                                              | 55.0                                                                          | 54.4                                                                                             | 42.0                                                                   | 10.0                                                                                               | 4.0                                                                                                    |                                                                 |                                                                                                    |                                                             |                                                                                                    |   |
|                                                                    | Litios                                                                        | 2<br>Connento                                                                                    | Tompopatupa                                                            | CoC Coll                                                                                           | Ev. 21 22 22 24                                                                                                | Canacidada                                                      | Desseisão                                                                                                    |                                                             |                                                                                                    |   |
| Circi Sto                                                          |                                                                               | aa                                                                                               | 25 A                                                                   | 100 0                                                                                              | EV 21-22-23-24                                                                                                 | 100                                                             | I M_M01A_ND560_00_171026                                                                                                    |                                                             |                                                                                                    |   |
| Baterias                                                           | NARADA-02                                                                     | -7.8                                                                                             | 23.0                                                                   | 99 100                                                                                             | N-N-N-N                                                                                                    | 100                                                             | Bateria offline                                                                                                    |                                                             |                                                                                                    |   |
| Retificadores<br>-Ativ: 1 Hist: 9<br>                              | •                                                                             |                                                                                                  |                                                                        |                                                                                                    |                                                                                                    |                                                                 |                                                                                                    |                                                             |                                                                                                    |   |
| Senhas<br>Conexão                                                  |                                                                               |                                                                                                  |                                                                        |                                                                                                    |                                                                                                    |                                                                 |                                                                                                    |                                                             |                                                                                                    |   |

(Fig.g)

| File name          | Date          | Pagina / Page | Cod :           |
|--------------------|---------------|---------------|-----------------|
| Conexão_Remota_PLC | 29 Abril 2022 | 5 de 5        | AAMAGA909052750 |

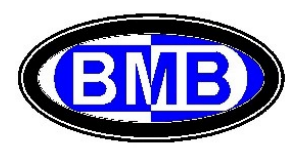

<u>Unidades Retificadoras (Menu 3.3)</u>: Selecionando a tecla "Retificadores" se acessa as informações das URs, verificando as URs Identificadas, Ativas (Estado ON) e, se o Desligamento Seletivo for Ativo, quais URs são Sleep (Vout = 0) OFF:

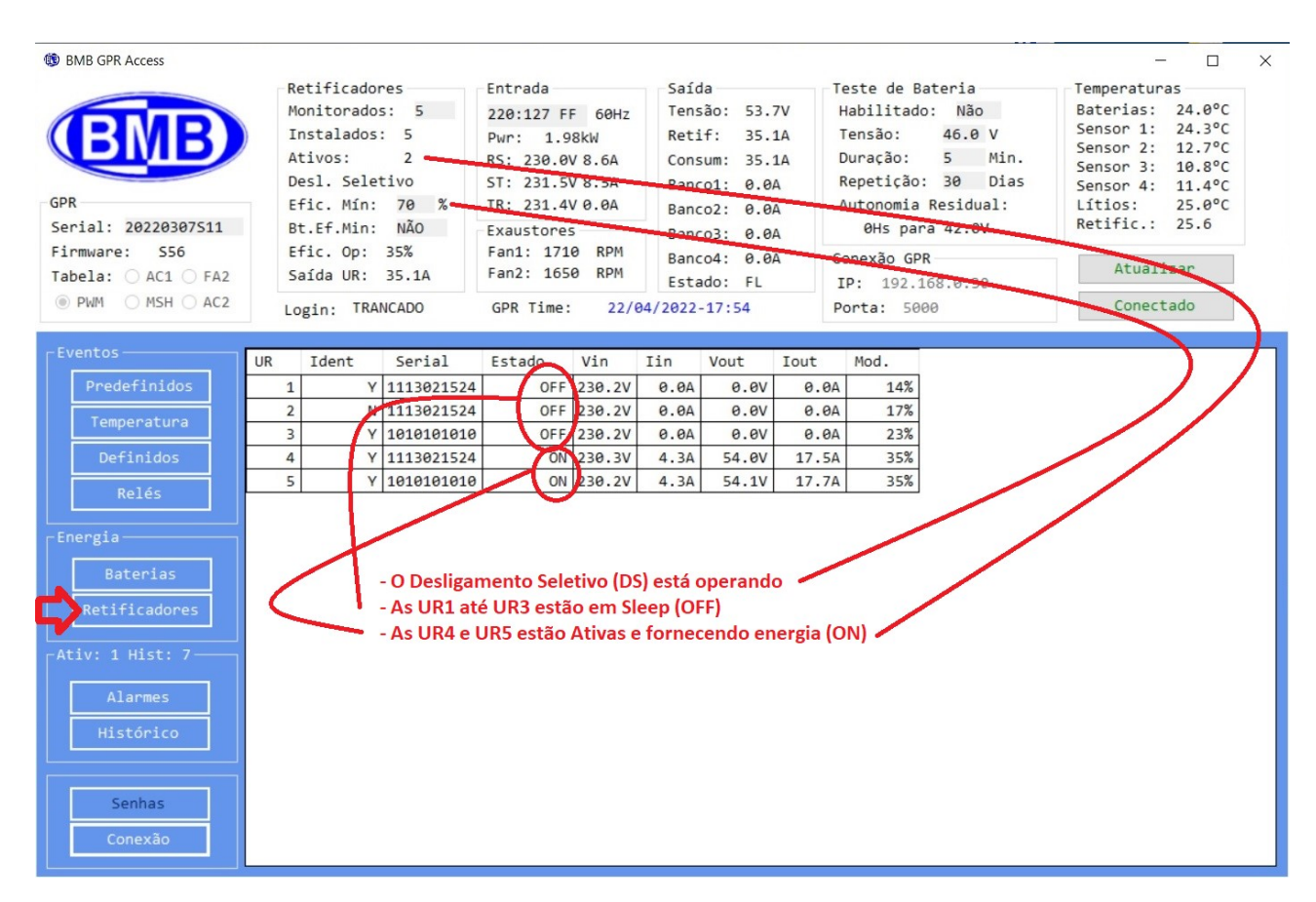

(Fig. h)

| File name          | Date          | Pagina / Page | Cod :           |
|--------------------|---------------|---------------|-----------------|
| Conexão_Remota_PLC | 29 Abril 2022 | 6 de 6        | AAMAGA909052750 |

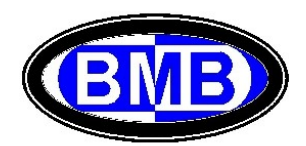

Alarmes (Menus 1): Com a tecla "Alarmes" se acessa aos Alarmes Ativos (Menu 1)

| GPR         BMB GPR Access           GPR         Serial: 20220307511           Firmware:         S56           Tabela:         AC1         FA2           PMM         MSH         AC2 | Retificadores<br>Monitorados: 5<br>Instalados: 5<br>Ativos: 0<br>Desl. Seletivo<br>Efic. Min: 0 %<br>Bt.Ef.Min: NÃO<br>Efic. Op: 0%<br>Saída UR: 0.0A<br>Login: TRANCADO | Entrada<br>220:127 FF 60Hz<br>Pwr: 0.00KW<br>RS: 232.3V 0.0A<br>ST: 231.7V 0.0A<br>TR: 232.4V 0.0A<br>EXaustores<br>Fan1: 1650 RPM<br>Fan2: 1590 RPM<br>GPR Time: 22/04 | Saida<br>Tensão: 50.5V<br>Retif: 0.0A<br>Consum: 35.6A<br>Banco1: -13.4A<br>Banco2: 0.0A<br>Banco3: -21.3A<br>Banco4: 0.0A<br>Estado: SC | Teste de Bateria<br>Habilitado: Não<br>Tensão: 46.0 V<br>Duração: 5 Min.<br>Repetição: 30 Dias<br>Autonomia Residual:<br>5Hs para 42.0V<br>Conexão GPR<br>IP: 192.168.0.30<br>Porta: 5000 | - Concetado |
|----------------------------------------------------------------------------------------------------|----------------------------------------------------------------------------------------------------|----------------------------------------------------------------------------------------------------|----------------------------------------------------------------------------------------------------|----------------------------------------------------------------------------------------------------|-------------|
| Eventos<br>Predefinidos<br>Temperatura<br>Definidos<br>Relés<br>Energia<br>Baterias<br>Retificadores<br>Ativ: 1 Hist: 9<br>Alarmes<br>Histórico<br>Senhas<br>Conexão                 | N° Família Evento<br>01 1                                                                                                    | Descrição<br>02 Defeito Retificad                                                                                                    | or                                                                                                    |                                                                                                    |             |

(Fig. i)

## Histórico (Menus 2): Com a tecla "Historico" se acessa ao histórico dos Alarmes

| B DIVID OPR ACCESS                   |                      |                                                                                |                             | Tabaada.                                                                                                    | Calda                                                                  |                                                   |                                      | de Det                                                                                |                                                        | Terreter                                                                              |                                                                  |  |
|--------------------------------------|----------------------|--------------------------------------------------------------------------------|-----------------------------|----------------------------------------------------------------------------------------------------|------------------------------------------------------------------------|---------------------------------------------------|--------------------------------------|---------------------------------------------------------------------------------------|--------------------------------------------------------|---------------------------------------------------------------------------------------|------------------------------------------------------------------|--|
| SPR<br>Serial: 20220307511           | Mi<br>At<br>Di<br>Bt | nstalados:<br>nstalados:<br>tivos:<br>esl. Seletiv<br>fic. Mín:<br>t.Ef.Min: 1 | 5<br>5<br>0<br>70<br>2<br>% | Entrada<br>220:127 FF 60Hz<br>Pwr: 0.00kW<br>RS: 232.2V 0.0A<br>ST: 231.5V 0.0A<br>TR: 232.3V 0.0A<br>Exaustores | Salda<br>Tensão:<br>Retif:<br>Consum:<br>Banco1:<br>Banco2:<br>Banco3: | 50.4V<br>0.0A<br>31.0A<br>-7.2A<br>0.0A<br>-23.7A | Hab:<br>Ten:<br>Dura<br>Repe<br>Auto | e de Bato<br>ilitado:<br>são:<br>ação:<br>etição:<br>etição:<br>onomia Re<br>SHS para | Não<br>46.0 V<br>5 Min.<br>30 Dias<br>sidual:<br>42.0V | Baterias:<br>Sensor 1:<br>Sensor 2:<br>Sensor 3:<br>Sensor 4:<br>Lítios:<br>Retific.: | 24.0°C<br>24.3°C<br>12.5°C<br>10.8°C<br>11.4°C<br>25.0°C<br>25.6 |  |
| Firmware: S56<br>Tabela: 🔿 AC1 🔿 FA2 | E:                   | fic. Op: 0%<br>aída UR: 0.                                                     | 6<br>.0A                    | Fan1: 1650 RPM<br>Fan2: 1620 RPM                                                                                 | Banco4:                                                                | 0.0A                                              | Cone                                 | xão GPR                                                                               | 0.30                                                   | Atuali                                                                                | zar                                                              |  |
| PWM OMSH OAC2                        | Lo                   | gin: TRANCA                                                                    | ADO                         | GPR Time: 22/04/                                                                                                 | 2022-17:5                                                              | 8                                                 | Port                                 | a: 5000                                                                               | .0.50                                                  | Conect                                                                                | ado                                                              |  |
| Eventos                              | Nº                   | Familia                                                                        | Evento                      | Descrição                                                                                                    | Ano                                                                    | Mâs                                               | Dia                                  | Hona                                                                                  | Minuto                                                 |                                                                                       |                                                                  |  |
| Predefinidos                         | 01                   | 1                                                                              | 22                          | Al. Baixa CapSO                                                                                                  | 2022                                                                   | 4                                                 | 11                                   | 13                                                                                    | 58                                                     |                                                                                       |                                                                  |  |
|                                      | 02                   | 1                                                                              | 15                          | Bateria Desligada                                                                                                | 2022                                                                   | 4                                                 | 11                                   | 17                                                                                    | 9                                                      |                                                                                       |                                                                  |  |
| Temperatura                          | 03                   | 1                                                                              | 15                          | Bateria Desligada                                                                                                | 2022                                                                   | 4                                                 | 22                                   | 17                                                                                    | 25                                                     |                                                                                       |                                                                  |  |
| Definidos                            | 04                   | 1                                                                              | 15                          | Bateria Desligada                                                                                                | 2022                                                                   | 4                                                 | 22                                   | 17                                                                                    | 35                                                     |                                                                                       |                                                                  |  |
| D=14=                                | 05                   | 1                                                                              | 15                          | Bateria Desligada                                                                                                | 2022                                                                   | 4                                                 | 22                                   | 17                                                                                    | 44                                                     |                                                                                       |                                                                  |  |
| Refes                                | 06                   | 1                                                                              | 15                          | Bateria Desligada                                                                                                | 2022                                                                   | 4                                                 | 22                                   | 17                                                                                    | 50                                                     |                                                                                       |                                                                  |  |
| Energia                              | 07                   | 1                                                                              | 23                          | Falha Bateria Lítio                                                                                              | 0 2022                                                                 | 4                                                 | 22                                   | 17                                                                                    | 52                                                     |                                                                                       |                                                                  |  |
|                                      | 08                   | 1                                                                              | 23                          | Falha Bateria Lítio                                                                                              | 0 2022                                                                 | 4                                                 | 22                                   | 17                                                                                    | 55                                                     |                                                                                       |                                                                  |  |
| Baterias                             | 09                   | 1                                                                              | 02                          | Defeito Retificado                                                                                               | r 2022                                                                 | 4                                                 | 22                                   | 17                                                                                    | 56                                                     |                                                                                       |                                                                  |  |
| Retificadores                        |                      |                                                                                |                             |                                                                                                    |                                                                        |                                                   |                                      |                                                                                       |                                                        |                                                                                       |                                                                  |  |
| Ativ: 1 Hist: 9                      |                      |                                                                                |                             |                                                                                                    |                                                                        |                                                   |                                      |                                                                                       |                                                        |                                                                                       |                                                                  |  |
| Alarmes                              |                      |                                                                                |                             |                                                                                                    |                                                                        |                                                   |                                      |                                                                                       |                                                        |                                                                                       |                                                                  |  |
| Histórico                            |                      |                                                                                |                             |                                                                                                    |                                                                        |                                                   |                                      |                                                                                       |                                                        |                                                                                       |                                                                  |  |
| Senhas                               |                      |                                                                                |                             |                                                                                                    |                                                                        |                                                   |                                      |                                                                                       |                                                        |                                                                                       |                                                                  |  |
|                                      |                      |                                                                                |                             |                                                                                                    |                                                                        |                                                   |                                      |                                                                                       |                                                        |                                                                                       |                                                                  |  |

(Fig. I)

| File name          | Date          | Pagina / Page | Cod :           |
|--------------------|---------------|---------------|-----------------|
| Conexão_Remota_PLC | 29 Abril 2022 | 7 de 7        | AAMAGA909052750 |

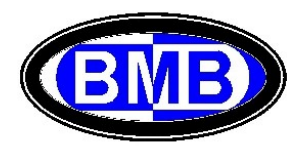

### B) Conexão Local ao PLC

### É necessário alterar o IP para fixo do Computador:

Se o Computador tiver conectado a uma Rede é necessário desconecta-lo, e conecta-lo, via cabo de rede, à placa Wiznet de comunicação do PLC. Em painel de controle selecionar

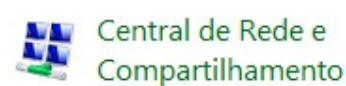

### Em seguida Ethernet

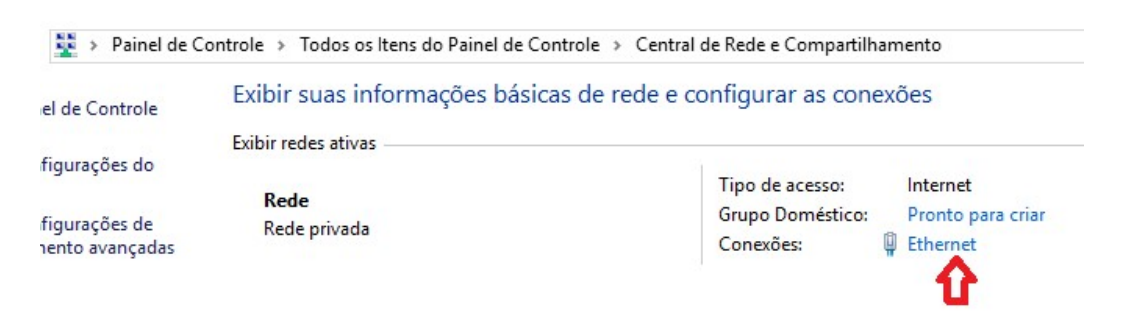

## Na próxima tela clicar em Propriedades e em seguida selecionar Protocolo IPV4 e Propriedade:

| eral                                              | 3 Rede                         | Compartilhamento                                                                                        |                                                                                              |                                |
|---------------------------------------------------|--------------------------------|----------------------------------------------------------------------------------------------------|----------------------------------------------------------------------------------------------|--------------------------------|
| Conexão<br>Conectividade IPv4:                    | Internet Con                   | ectar-se usando:<br>Realtek PCle FE Fan                                                                 | ily Controller                                                                               |                                |
| Conectividade IPv6: Sem aces:<br>Status da Mídia: | so à rede<br>Ativo             |                                                                                                    | C                                                                                            | onfigurar                      |
| Duração:                                          | 00:13:25 Esta                  | conexão utiliza os segu                                                                                 | uintes itens:                                                                                |                                |
| Velocidade: 10<br>Detalhes                        | 10,0 Mbps                      | Agendador de pac<br>Protocolo IP Versã<br>Protocolo do Multij<br>Driver de Protocolo                    | otes de serviço<br>o 4 (TCP/IPv4)<br>olexador de Adaptador de R<br>o LLDP da Microsoft       | ede da N                       |
|                                                   | <                              |                                                                                                    |                                                                                              | >                              |
| Nividade                                          | erebidos De                    | Instalar                                                                                                | Desinstalar Propi                                                                            | ><br>iedades                   |
| tividade Enviados R<br>Bytes: 0.741.227   5       | kecebidos De<br>i. 452. 792 ei | Instalar<br>escrição<br>rotocolo de Controle de<br>e rede de longa distânc<br>ntre diversas redes inter | Desinstalar Prop<br>Transmissão/IP. Protocolo<br>a que possibilita a comunica<br>conectadas. | ><br>iedades<br>padeto<br>ação |

| File name          | Date          | Pagina / Page | Cod :           |
|--------------------|---------------|---------------|-----------------|
| Conexão_Remota_PLC | 29 Abril 2022 | 8 de 8        | AAMAGA909052750 |

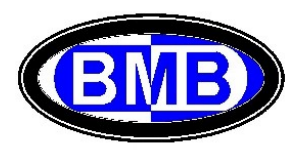

Selecionar "Usar o Seguinte IP" colocando no endereço um endereço da mesma Rede da Placa que de fabrica é 192.168.0.30 mas com diferente parte final (ver abaixo)

| Geral                                                                                                    |                                                                                                    |
|----------------------------------------------------------------------------------------------------|----------------------------------------------------------------------------------------------------|
| As configurações IP podem ser atril<br>oferecer suporte a esse recurso. C<br>ao administrador de rede as configu | buídas automaticamente se a rede<br>aso contrário, você precisa solicitar<br>urações IP adequadas. |
| Obter um endereço IP automa                                                                                      | ticamente                                                                                          |
| • Usar o seguinte endereço IP:                                                                                   |                                                                                                    |
| Endereço IP:                                                                                                    | 192.168.0.50                                                                                       |
| Máscara de sub-rede:                                                                                             | 255.255.255.0                                                                                      |
| Gateway padrão:                                                                                                  |                                                                                                    |
| Obter o endereço dos servido                                                                                     | res DNS automaticamente                                                                            |
| • Usar os seguintes endereços o                                                                                  | de servidor DNS:                                                                                   |
| Servidor DNS preferencial:                                                                                       | De 1 - 201 - 20                                                                                    |
| Servidor DNS alternativo:                                                                                        |                                                                                                    |
| 🗹 Validar configurações na saíd                                                                                  | a Avançado                                                                                         |
|                                                                                                    |                                                                                                    |

Acompanhar o procedimento descrito ao Ponto A) acima para a Conexão Remota.

| File name          | Date          | Pagina / Page | Cod :           |
|--------------------|---------------|---------------|-----------------|
| Conexão_Remota_PLC | 29 Abril 2022 | 9 de 9        | AAMAGA909052750 |

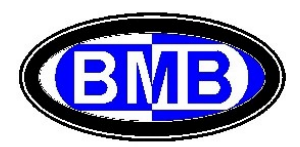

## C) Alteração do IP e da Porta na WIZNET

Estabelecer uma conexão local (como descrita ao Ponto "B" acima) entre um PC e a Placa Wiznet montada em um PLC energizado pela -54VDC.

| BMB                          | ×                                                                                                    |
|------------------------------|----------------------------------------------------------------------------------------------------|
| 👰 Procurar 🔌 Config          | urar                                                                                                    |
| Schial d Equipamento         | Rede     Configurações de rede     Endereço IP:     :                                                                                         |
| =                            | Pesquisa criptografada Método de pesquisa  O TCP unicast Broadcast irá encontrar todos os dispositivos com o mesmo código de identificação na |
| :<br>-                       | C Fechar                                                                                                    |
| 🖏 Ferramenta de configuração | Ø Nenhum dispositivo selecionado .:                                                                                                    |

Iniciar no PC o Programa "Wiznet.exe" e selecionar Procurar

Selecionar a unidade encontrada e verificar / alterar o IP, Gateway e Porta e apertar configurar

| Serial do Equipamento                     | Configurações de rede                             | 2                                                                          |         |      |
|-------------------------------------------|---------------------------------------------------|----------------------------------------------------------------------------|---------|------|
| 2) Selecionar<br>o endereço<br>encontrado | Endereço IP<br>Máscara<br>Gateway<br>Servidor DNS | 192.168.0.30           255.255.255.0           192.168.0.1           0.0.0 | 5000    | it ) |
|                                           | 3) Verificar / alte<br>4) Selecionar Cor          | arar endereço IP e (<br>nfigurar                                           | Gateway |      |

| File name          | Date          | Pagina / Page | Cod :           |
|--------------------|---------------|---------------|-----------------|
| Conexão_Remota_PLC | 29 Abril 2022 | 10 de 10      | AAMAGA909052750 |